## ИНСТРУКЦИЯ

## по работе с сервисом учета опозданий учащихся СУНЦ УрФУ

1. Вход в сервис производится либо с главной страницы сайта СУНЦ УрФУ (иконка «Электронный журнал» на зеленом поле быстрых ссылок, затем кнопка «Учет опозданий»), либо по прямой ссылке <u>https://lycutils.urfu.ru/late</u>.

2. Для авторизации в сервисе введите свои логин и пароль (сотрудника СУНЦ, учащегося или родителя):

| СУНЦ УрФУ: учёт опозданий на | уроки |                                                      |
|------------------------------|-------|------------------------------------------------------|
| Логин                        | ]     | Введите логин и пароль                               |
| Пароль                       | ] 🗲   | — учителя (преподавателя),<br>ичашегося или подителя |
| Войти                        |       |                                                      |

3. При входе с логином и паролем учащегося или родителя вы увидите табличку с данными об опозданиях учащегося:

| СУНЦ УрФУ: | учёт | опозданий | на | уроки |
|------------|------|-----------|----|-------|
|            | A. A | ндреев    |    |       |

| Опоздания: А. Андреев |                |                            |                   |  |  |
|-----------------------|----------------|----------------------------|-------------------|--|--|
| Дата                  | Номер<br>урока | Учитель<br>(преподаватель) | Запись<br>внесена |  |  |
| 10.10                 | 3              | П. П. Петров               | 14.10 08:04       |  |  |
| 11.10                 | 3              | В. В. Веслов               | 14.10 08:03       |  |  |
| 14.10                 | 1              | К. К. Курлов               | 14.10 08:02       |  |  |
| 14.10                 | 2              | О. О. Орлов                | 14.10 08:03       |  |  |
| 14.10                 | 3              | И. И. Иванов               | 14.10 08:03       |  |  |

4. При входе с логином и паролем сотрудника СУНЦ вам будет предложено выбрать класс, дату и номер урока:

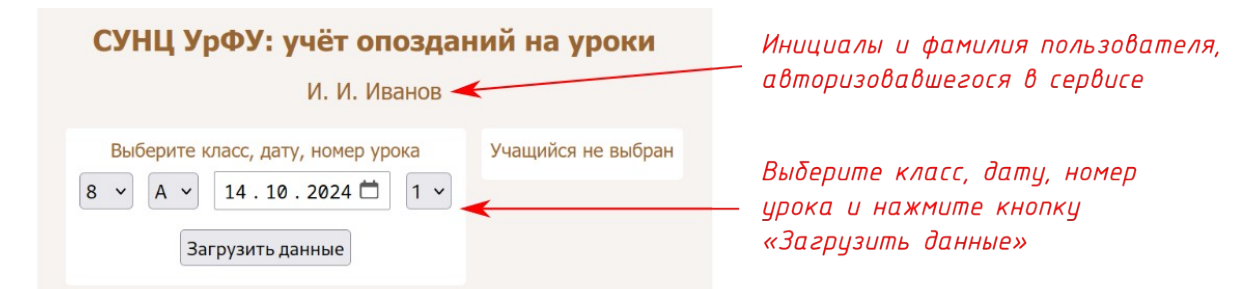

После выбора этих параметров нажмите кнопку «Загрузить данные».

5. После нажатия кнопки «Загрузить данные» будет загружен список выбранного класса с данными об опозданиях и с возможностью вносить и убирать отметки об опозданиях учащегося на выбранном (см. предыдущий пункт) уроке:

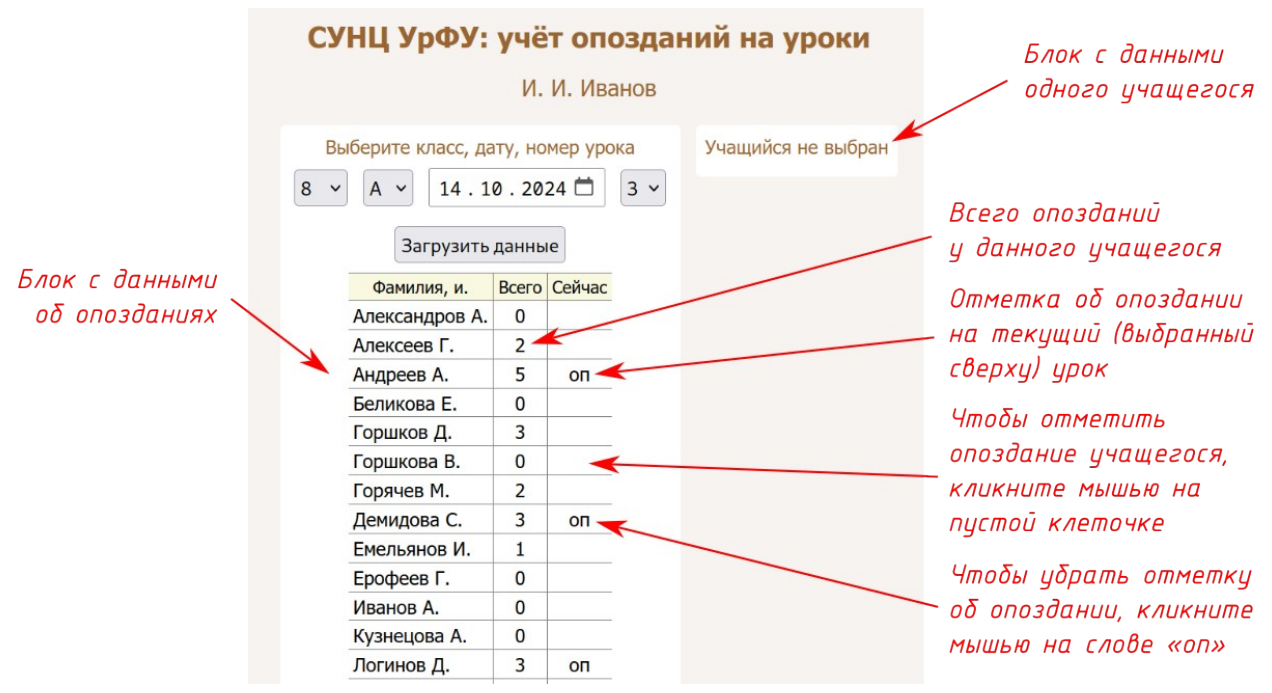

Все фамилии в приведенной выше таблице вымышленные

Убрать отметку об опоздании может только сотрудник СУНЦ, который поставил эту отметку. В табличке с данными об опозданиях, показываемой учащимся и их родителям, отображается фамилия того сотрудника СУНЦ, который поставил отметку об опоздании.

6. Сервис позволяет любому сотруднику СУНЦ просмотреть данные об опозданиях любого учащегося. Для просмотра этих данных кликните мышью на фамилии учащегося; выбранные дата и номер урока при этом значения не имеют:

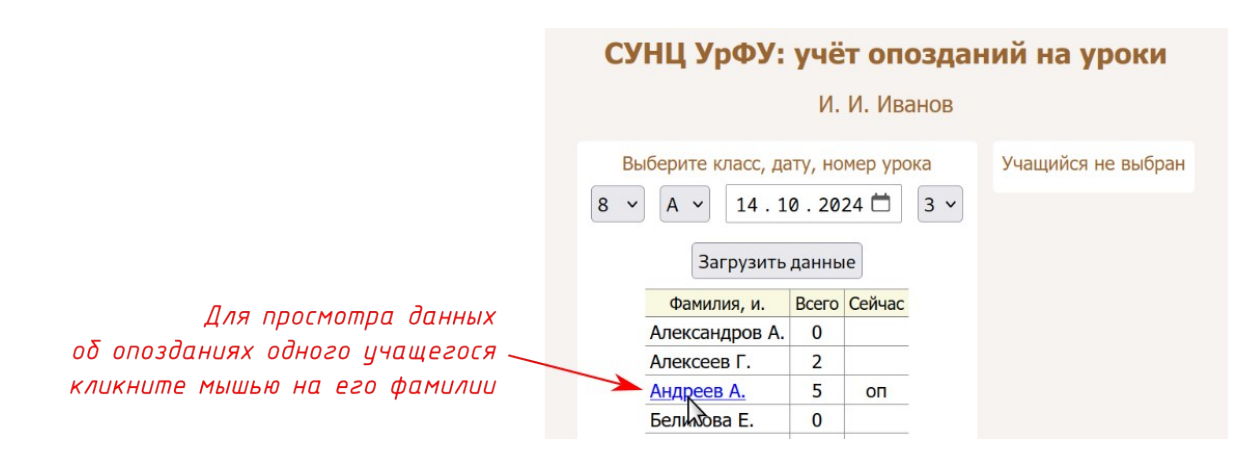

7. Данные об опозданиях одного учащегося показываются в правом блоке информации. Если вы просматриваете данные об опозданиях конкретного учащегося (в правом блоке информации) и при этом поставили ему отметку об опоздании (кликнув мышью на пустой клеточке третьего столбика таблицы в левом блоке информации), для обновления данных в правой таблице снова кликните мышью на фамилии учащегося:

| СУНЦ УрФУ: учёт опозданий на уроки |       |        |       |                       |                |                                 |                              |
|------------------------------------|-------|--------|-------|-----------------------|----------------|---------------------------------|------------------------------|
| И. И. Иванов                       |       |        |       |                       |                |                                 |                              |
| Выберите класс, дату, номер урока  |       |        |       | Опоздания: А. Андреев |                |                                 |                              |
| 8 v A v 14.10.2024 🖬 3 v           |       |        | 3 ~   | Дата                  | Номер<br>урока | Учитель<br>(преподаватель)      | Запись<br>внесена            |
| Загрузить данные                   |       | 10.10  | 3     | П. П. Петров          | 14.10 08:04    |                                 |                              |
|                                    |       |        | 11.10 | 3                     | В. В. Веслов   | 14.10 08:03                     |                              |
| Фамилия, и.                        | Всего | Сейчас |       | 14.10                 | 1              | К. К. Курлов                    | 14.10 08:02                  |
| Александров А.                     | 0     |        |       | 14.10                 | 2              | О. О. Орлов                     | 14.10 08:03                  |
| Алексеев Г.                        | 2     |        |       | 14.10                 | 3              | И. И. Иванов                    | 14.10 08:03                  |
| Андреев А.                         | 5     | ОП     |       | -                     | -              |                                 | and the second second second |
| Беликова Е.                        | 0     |        |       | Данные<br>показыв     | обоп<br>аются  | озданиях одно.<br>в правом блок | го учащегос:<br>се информаци |

8. Для выхода из сервиса (разлогинивания) просто обновите страницу в браузере, либо закройте окно (вкладку) браузера.